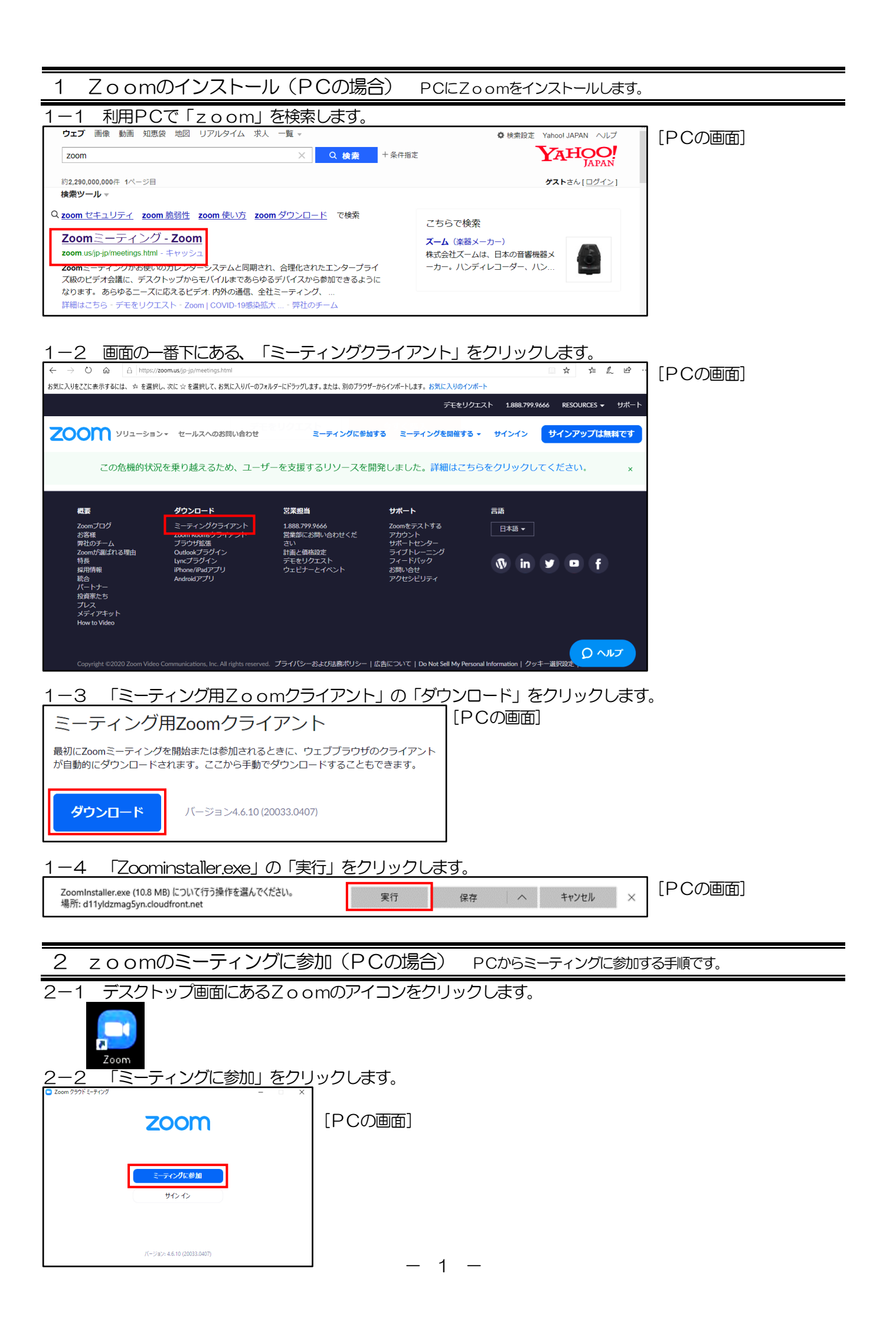

| 2-3 ミーティンクに参加するための<br>「Zoom ×                                                               | リーミーティンクID」と「自分の名前」を入力します。                                                     |
|---------------------------------------------------------------------------------------------|--------------------------------------------------------------------------------|
| ミーティングに参加                                                                                   | [PCの画面]                                                                        |
|                                                                                             | ※1<br>『Zoom』のミーティングに参加する場合、「ミーティングID」が<br>必要になります。                             |
|                                                                                             | 「ミーティングID」はマチコミメールでお知らせします。                                                    |
| <ul> <li>✓ 将米のミーティンクのためにこの名前を記憶する</li> <li>□ オーディオに接続しない</li> <li>□ 自分のビデオをオフにする</li> </ul> | ※2<br>遠隔授業を行う際、出欠をとるために必要となりますので、「自分の名                                         |
| 参加 (キャンセル)                                                                                  | 前」の欄には必ず子どものフルネームを入力してください。<br>「将来のミーティングのためにこの名前を記憶する」の欄は、✔を入れ<br>たままにしてください。 |
| 2-4 「参加」をクリックします。<br><sup>こ Zoom</sup> ×                                                    | [PCの画面]                                                                        |
| ミーティングに参加                                                                                   |                                                                                |
| ※1 ミーティングⅠD                                                                                 |                                                                                |
|                                                                                             |                                                                                |
| <ul> <li>□ 将米のミーティンリのにめにこの名削を記憶する</li> <li>□ オーディオに接続しない</li> </ul>                         |                                                                                |

○ 自分のビデオをオフにする

参加

キャンセル

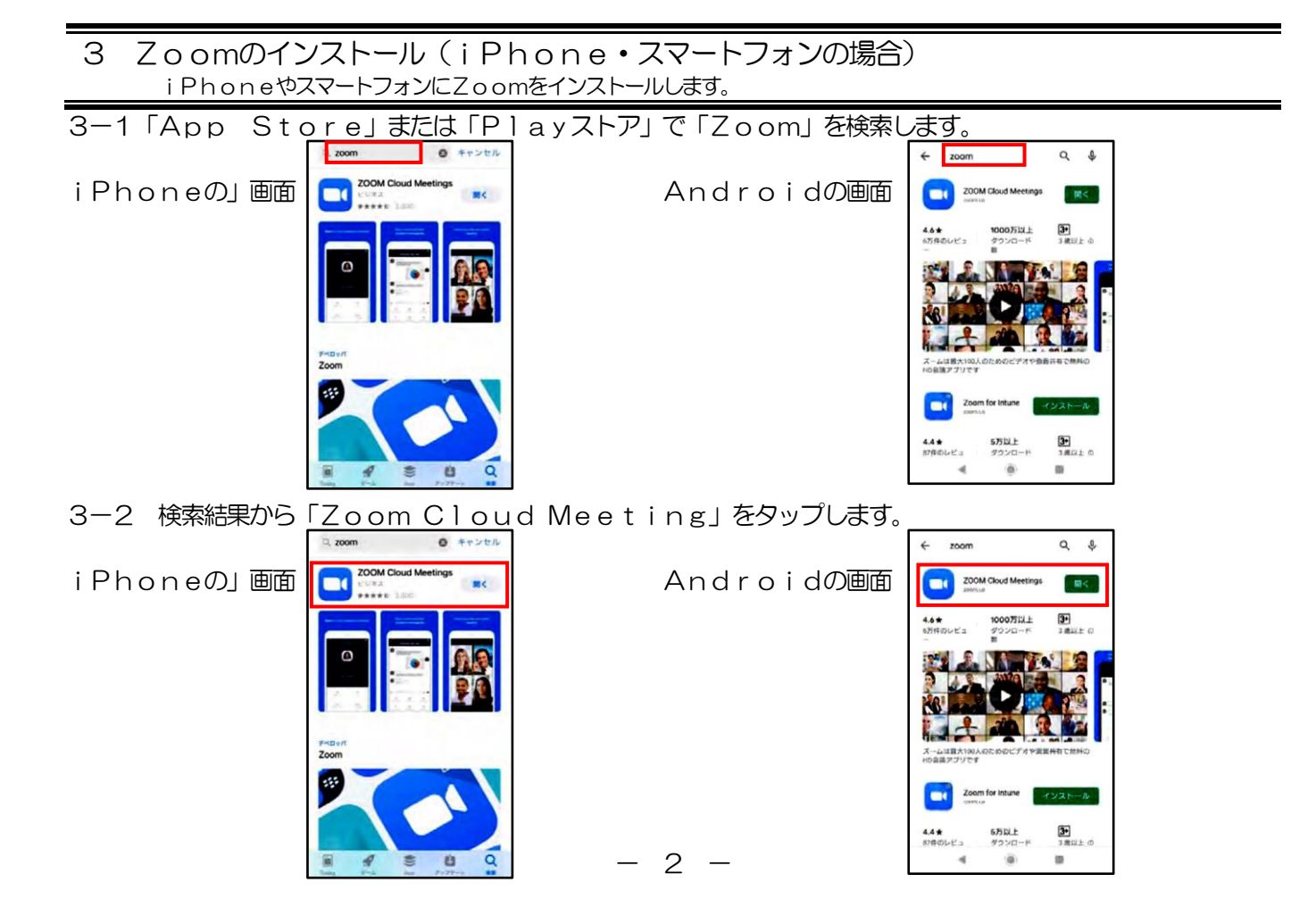

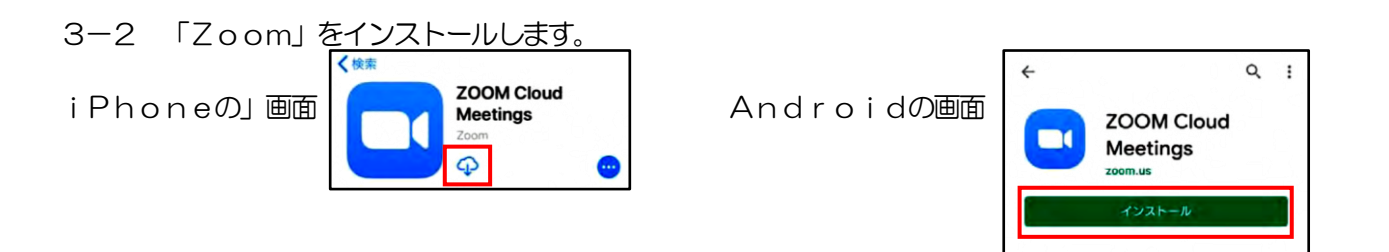

| 4 zoomのミーティングに参加(iPhone・スマートフォンの場合)<br>iPhoneやスマートフォンからミーティングに参加する手順です。 |                                                                                                    |            |                                                                                                    |  |
|-------------------------------------------------------------------------|----------------------------------------------------------------------------------------------------|------------|----------------------------------------------------------------------------------------------------|--|
| 4-1 ホーム画面上にあるZoomのアイコンをタップします。                                          |                                                                                                    |            |                                                                                                    |  |
| iPhoneの」画面                                                              | Zoom                                                                                                    | Androidの画面 | Zoom                                                                                                    |  |
| 4-2 「ミーティングに参加」をタップする。                                                  |                                                                                                    |            |                                                                                                    |  |
| iPhoneの」画面                                                              | Start a Meeting<br>Start or join a video meeting on the go<br>+++++++++++++++++++++++++++++++++++                                                                                                    | Androidの画面 | <ul> <li>         そのののの</li> <li>         かんーブ メッセージングたまびモバイル ミニ<br/>ディング</li> <li>         サイン イン         サイン アップ         ミニティングに参加         </li> </ul> |  |
| 4-3 ミーティングに参加するための「ミーティング」D」と「自分の名前」を入力します。                             |                                                                                                    |            |                                                                                                    |  |
|                                                                         | キャンセル ミーティングに参加                                                                                                    |            | < ミーティングに参加                                                                                                    |  |
| iPhoneの」画面                                                              | ミーティング ID ~<br>金属変なで参加<br>自分の名前<br>た加<br>単時ッツのを見り取っている者がた、まのリンクをもう-<br>度々すがによっくジンに登場します<br>参加イプション<br>オーディオに接続しない<br>参供の学生をオフにまる                                                                                                    | Androidの画面 | ミーティングID<br>金属変名で参加<br>自分の名前<br>ニーティングに参加<br>環境リングを設け取っている場合は、きのリングを<br>タッフしてミーティングに参加<br>オーディオに接続しない<br>自分のビデオをオフにする                                    |  |
|                                                                         | Contraction of the Contraction of the Contraction o |            |                                                                                                    |  |

※ 遠隔授業を行う際、出欠をとるために必要となりますので、「自分の名前」の欄には必ず子どものフルネー ムを入力してください。

₹

۲